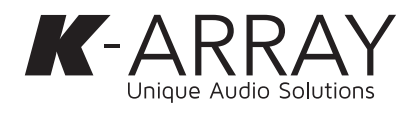

# **Thunder-KS** Compact, multi-tasking subwoofers

Thank you for choosing this K-array product!

To ensure proper operation, please carefully read this Carefully inspect the shipping carton, then examine and test quick quide.

from the official K-array website at www.k-array.com:

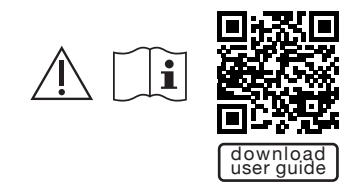

# Before using the product please carefully read the owner's manual and safety instruction.

After reading this quick guide, be sure to keep it for future reference.

device please contact K-array customer service at distributor in your country.

Our Thunder line gives you all the boom with bass you need for installation applications. With both passive and active models in various sizes starting from 12" to 21" and dual 18", the Thunder line is a high performance subbass system featuring a woofer with magnet structure and suspension engineered for maximum linear excursion.

Pocket handles and an M20 thread mount position for attaching mid-high speakers make the subwoofers convenient to use and ideal for applications in theaters, concert halls, and restaurant installations.

More than just powered subwoofers, our active models depart from traditional subs in that their "smart" design puts electronics as the central component, transforming the mid-low frequency loudspeaker into a proper tool for the management and processing of the audio signal.

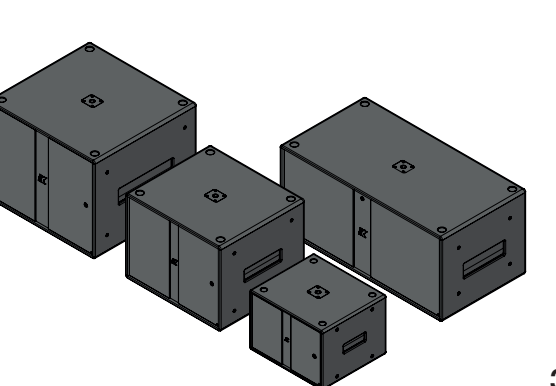

your new device. If you find any damage, immediately notify Download the owner's manual and safety instruction the shipping company. Check that the following parts are supplied with the product:

- 1x Subwoofer unit: model and version shall be one from the following list:
  - a. Thunder-KS1 I
  - b. Thunder-KS1P1
  - c. Thunder-KS21 Thunder-KS1P I
  - e. Thunder-KS31
  - Thunder-KS3P I
  - g. Thunder-KS4 I
  - h. Thunder-KS4P1
- 1x This guick guide
- 1x Power cord in self powered models packages only (i.e. KS1 I, KS2 I, KS3 I, KS4 I).

Should you have any questions about your new The Thunder-KS self powered subwoofers implement a Active Subwoofer Rear Panel 4-channel power amplifier module with built-in DSP that support@k-array.com or contact the official K-array can be managed and controlled via the dedicated K-array Connect app or the K-framework3 software.

> In order to remote control any Thunder-KS active unit download the K-array Connect app:

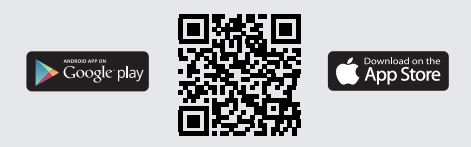

# **Connectivity Reset**

Keep pressed the RESET button for 10 to 15 seconds in order to:

- Revert the wired IP addressing to DHCP;
- Activate the built-in Wi-Fi and reset the wireless parameters to the default SSID name and password (se User Guide "K-array Connect Mobile App" for details).

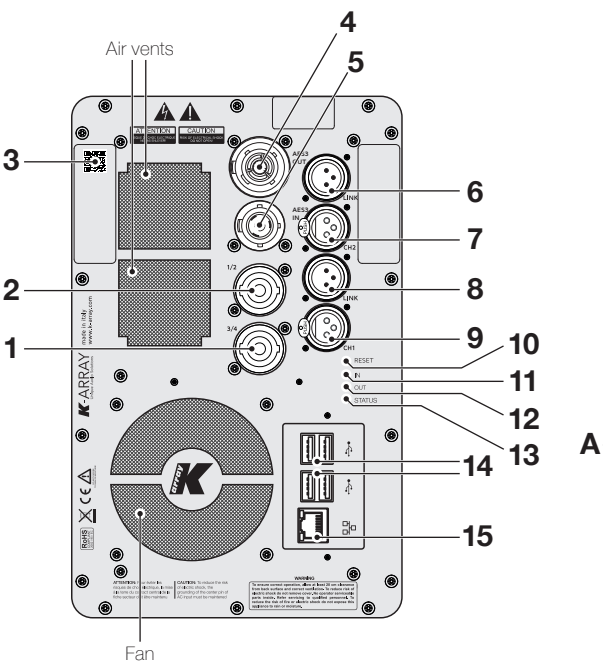

- SpeakON NL4 speaker output channels 3 & 4 1.
- 2. SpeakON NL4 speaker output channels 1 & 2
- 3. QR Code for the K-array Connect app remote connection
- 4. PowerCon TRUE link (AC mains out)
- 5. PowerCon TRUE inlet (AC mains in)
- 6. XLR-M channel 2 balanced line output or channels 3 & 4 AES3 output (user selectable via K-array Connect app)
- 7. XLR-F channel 2 balanced line input or channels 3 & 4 AES3 input (user selectable via K-array Connect app)
- 8. XLR-M channel 1 balanced line output
- 9. XLR-F channel 1 balanced line input
- 10. Reset button
- 11. Input signal LED monitor
- 12. Output signal LED monitor
- 13. System status LED
- 14. USB ports
- 15. RJ45 Ethernet port

Designed and Made in Italy by K-ARRAY surl Via P. Romagnoli 17 | 50038 Scarperia e San Piero - Firenze - Italy ph +39 055 84 87 222 | info@k-array.com | www.k-array.com

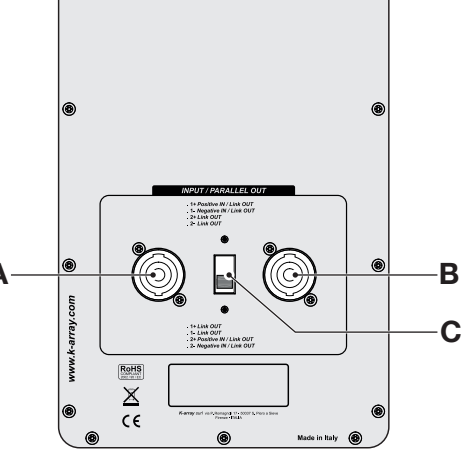

# Passive Subwoofer Rear Panel

K

- A. SpeakON NL4
- B. SpeakON NL4
- C. Terminals switch: swap the internal loudspeaker terminals assignment.

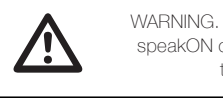

WARNING. Disconnect the input signal speakON cable BEFORE toggling the terminals switch!

#### SpeakOn to transducer internal wiring

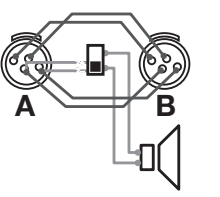

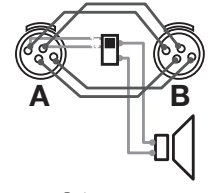

Sub on +2-2 [DEFAULT]

Sub on +1-1

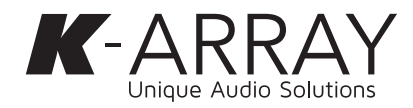

# Getting Started

According to the version and model, follow these steps to make the system operating:

# Active Subwoofer (KS1I, KS2I, KS3I, KS4I)

- 1. Connect the input and output signal cables according to the configuration you want to achieve (see User Guide "Wiring").
- 2. Connect the power cord to an AC mains socket outlet and to the powerCon TRUE connector on the Thunder-KS rear panel: the Thunder-KS switches on when the powerCon TRUE connector is locked and electricity flows from the AC mains.
- 3. Hold your mobile device (smartphone or tablet):
- a. ensure the Wi-Fi connectivity is on:
- b. in Android based systems the app looks for any Wi-Fi network whose SSID name starts with "K-array"; swipe down to force refresh the list of available networks;
- c. if the list of available devices is empty touch the SCAN QR CODE button and use the mobile device camera to frame the QR code at the top left corner of the Thunder-KS rear panel: this provides the mobile device to connect to the Thunder-KS Wi-Fi network:
- d. enter the password to connect to Thunder-KS active subwoofer (see User Guide "Connection and Discovery" for details).
- 4. In the K-array Connect app bottom menu, select PRESET and touch the compass button in order to check or set loudspeaker configuration (see User Guide "Output configuration"), i.e. that the presets match the actual configuration of passive subwoofer and Hi/Mid-range speakers connected to the Thunder-KS rear speakON connectors.
- 5. Design the signal routing from the input channels to the output channels in the ROUTING menu (see User Guide "Signal Routing").
- 6. Check signal volume in the VOLUME tab (see User Guide "Volume")
- 7. Enjoy K-array sound!

# Passive Subwoofer (KS1PI, KS2PI, KS3PI, KS4PI)

- A. Connect a proper speaker cable to the SpeakON connector on the Thunder-KS rear panel (see User Guide "Wirina").
- A. Connect the other side of the speaker cable to a power amplifier or to a Thunder-KS active subwoofer.
- B. On the active driving unit load the proper device preset according to the Thunder-KS passive subwoofer model (see User Guide "Output configuration").

Tab menu ·

# K-array Connect Mobile App

The K-array Connect mobile app is designed to allow any Android or iOS mobile device (smartphone or tablet) to connect and manage any Thunder-KS active subwoofer via the Wi-Fi connection.

# Connection and Discovery

Thunder-KS active subwoofers both directly to the built-in where the Thunder-KS are wired to.

## Connection to a single Thunder-KS

- 1. Ensure the Wi-Fi of the mobile device is on.
- 2. Launch the K-array Connect app.
  - a. In Android based systems the app looks for any Wi-Fi network whose SSID name starts with "K-array"; swipe down to force refresh the list of available networks.
  - b. Touch the device name to estabish a connection and insert the password (see below).
- 3. If the list of available devices is empty touch the SCAN QR CODE button and use the mobile device camera to frame the QR code at the top left corner of the Thunder-KS rear panel: this provides the mobile device to connect to the Thunder-KS Wi-Fi network.
- 4. Enter the password to connect to Thunder-KS active subwoofer. If not modified, the default password is

## 12345678

5. The the K-array Connect app connects directly to the Thunder-KS active subwoofer.

# Main menu -●= Device: 9Q 0C Access the device on-board web app List of available Make the device devices in the network LED blinking Scan device QR code for remote access

# Connection to a network of Thunder-KS

The Thunder-KS active subwoofers feature an RJ45 Ethernet port on the rear panel that allows to connect the loudspeakers to a local area network (LAN), in order to ease the remote control.

The Thunder-KS implement the zeroconf network The K-array Connect mobile app can connect to the technologies, allowing to direct connect the active subwoofers to a PC via en Ethernet CAT5 cable, as well Wi-Fi and wirelessy to an access point connected to a LAN as including the devices into a network without any user configuration.

> The simplest local network of Thunder-KS active subwoofers requires the implementation of an Ethernet switch. When an access point is available, the network of Thunder-KS active subwoofers can be easily managed with the K-array Connect mobile app over the LAN.

- A. Connect each Thunder-KS active subwoofer to a Wi-Fi access point with built-in Ethernet switch: use Ethernet Cat5 or Cat6 cables.
- B. Set the access point Wi-Fi network SSID and parameters.
- C. Ensure the Wi-Fi of the mobile device is on.
- D. Connect the mobile device to the access point Wi-Fi network.
- E. Launch the K-array Connect app: the app looks for any device in the network whose name starts with "K-array" and tries to establish a connection.
- F. If the list of available devices is empty swipe down to force refresh the list of available devices.

# **On-Board Web App**

The on-board web interface is a further user interface embedded on the built-in DSP that allows to manage the system features over a network.

Once the IP address of a Thunder-KS active subwoofer is set and known, it is possible to access the built-in DSP features over a LAN with a web browser (Google Chrome is recommended).

Type the Thunder-KS active subwoofer IP address in the adress field of the web browser (e.g. 10.20.16.171); the Thunder-KS will push the web interface for a direct access to its DSP features.

The K-array Connect mobile app offers a shortcut to access the on-board web interface.

Digital streaming •<del><</del> --- Media player AES3 ത C Audio INPUT

Default routing diagram

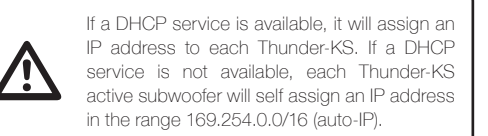

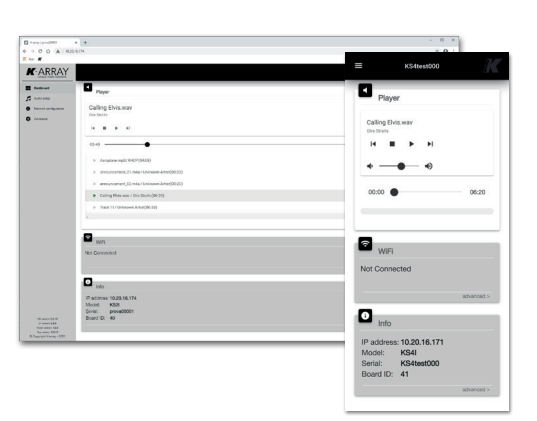

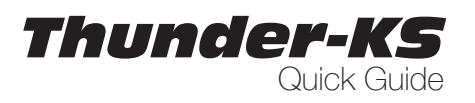

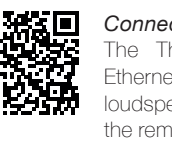